## RUNNING CASE IT 7.0.5 ON WINDOWS - revised 7/14/23

Use the following steps to run Case It v7.0.5.exe on the Windows operating system.

- 1. Click on this link to download the file <u>Case It v705 PC.zip</u>. Move the file from your downloads folder to your **desktop**. It is important to do this to avoid error messages (see *Notes* below).
- 2. **Right-click** on Case It v705 PC.zip and select "**Extract All..**" from the pop-up menu. It will take a minute to extract that folder.
- 3. The extracted folder is named Case It v705 PC. Double-click on that folder to open it.
- 4. Double-click on the executable inside that folder, named **Case It v7.0.5.exe**. (there is a small silver disk with a red letter to the left of the executable name)

**IMPORTANT! Do not remove anything** from the folder named Case It v705 PC. Always run the Case It executable (Case It v7.0.5.exe) from **inside** that folder, as the executable needs to access files within the folder every time it opens.

- 5. If you are using Windows 10, a box will open indicating that "Windows protected your PC. Microsoft Defender SmartScreen prevented an unrecognized app from starting. Running this app might put your PCR at risk."
- 6. Since there is no risk that Case It will harm your computer, click **More info** on the box and it will indicate that the app is 'Case It v7.0.5.exe', and that the publisher is 'unknown'. Click the **Run anyway** button.
- 7. The first splash screen will appear, showing an image of a laboratory bench. Click the **Click here to begin** button to start the program.

**NOTE**: If an error message appears that a file is missing, or if a folder appears to be empty when you attempt to open files (DNA, protein, enzyme, etc), follow these steps: Close the program, move the entire Case it folder to the desktop, and restart the program. If the Case It folder is already on the desktop, **create a new folder on the desktop** and move the Case It folder inside it, then restart the program. This only has to be done once.

8. For detailed instructions on running various procedures, see the <u>Tutorials</u> web page, or view procedures via the videos of <u>Case it Mobile</u>. The <u>CRISPR exercise</u> also provides step-by-step instructions for opening files, digesting DNA, and running gels, so Part 1 of that exercise is a good way to familiarize yourself with basic operation of the program.

Case It v705 is necessary to run the <u>mRNA exercise</u> on development of mRNA vaccines.

If you have any questions or issues with the software, please contact: mark.s.bergland@uwrf.edu

Mark Bergland Professor of Biology, emeritus University of Wisconsin - River Falls